# RICOH

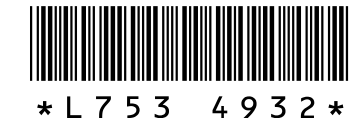

### GR DIGITAL III 的新功能和選項

感謝您購買 GR DIGITAL III。本說明書詳細說明了在附帶的 GR DIGITAL III 使用說明書(相機篇)中未加解說的 GR DIGITAL III 的新功能和選項。頁碼指的是 GR DIGITAL III 使用說明書(相機篇)中的頁碼。

### 1 新功能:日期清單

若要按日期檢視圖像清單,請在 81 張 瀏覽(P.31)時按下 ☎。最後 7 天拍 攝的圖像將以日期和距離拍攝日期的 天數標識。

### 2 新功能:頁面清單

若要在 20 和 81 張瀏覽(P.31)以及日期清單時按頁滾動 圖像,請按下 DISP. 按鈕。顯示屛中將出現一個頁面清單。

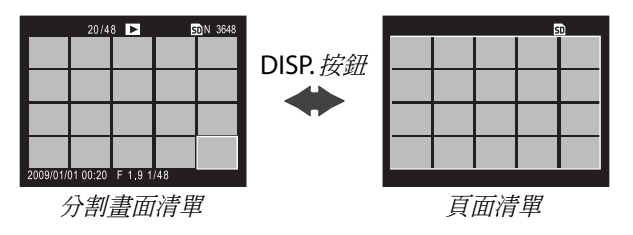

按下▲、▼、◀或▶,或者向左或向右按 ADJ. 桿,或者旋 轉調節轉盤,即可在 20 和 81 張瀏覽時按頁滾動圖像。在 日期清單瀏覽時,每按下一次▲或▼或者使用一次調節轉 盤都將滾動一頁圖像,而按下◀或▶或者向左或向右按 ADJ. 桿則可按日期滾動圖像。若要全畫面檢視圖像,請按 下 DISP. 按鈕返回分割畫面清單,選取所需圖像,然後向裡 按 ADJ. 桿或者按下 Q 按鈕 1 次 (20 張瀏覽時)、2 次 (81 張瀏覽時)或 3 次 (日期清單時)。

#### **3**新功能:功能表按頁滾動

使用 ■ 和 Q 可按頁滾動攝影 (P.54)、設定 (P.112) 以及 "編輯個人設定" (P.117) 功能表。

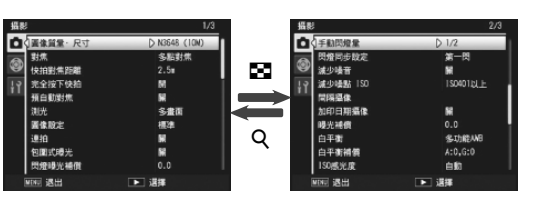

### 6新功能:放大率(手動對焦)

當在對焦(P.59)中選擇了手動對焦時,您可按住 MENU/OK 在顯示屏中央進行放大(P.60)。此時您可使用 新增至攝影功能表(P.54)中的放大率(手動對焦)選項 從2:1和4:1中選擇變焦倍率。

### 7 新對焦選項:智能跟蹤 AF

在 △、P、S、A 和 M 模式下,或者在場景模式中選擇了 交叉處理時 對焦(P.59)現可提供一個 智能跟蹤 AF 選項。 按下一半快門按鈕時,相機將對焦於顯示屏中央的對焦框 中的被攝體,此時將顯示一個綠色對象圖標(若相機無法 找到被攝體進行跟蹤,該對象圖標將顯示爲紅色)。按下一 半快門按鈕期間,相機將跟蹤被攝體(若被攝體離開對焦框, 對象圖標將閃爍紅色,此時跟蹤結束)。當您釋放快門按鈕 或拍攝圖像後,跟蹤自動結束。

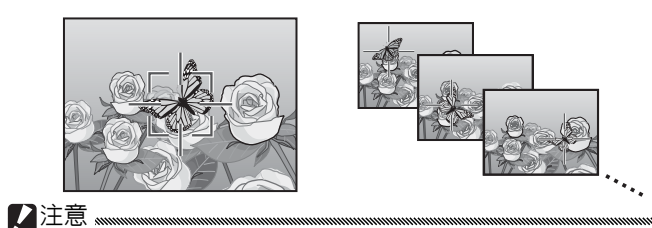

相機可能無法跟蹤快速移動或光線較暗的被攝體。

•進行智能跟蹤 AF 時,對焦/曝光和特寫對象選擇(P.61-63)不可用。包圍式曝光(P.70)和間隔攝像(P.75)無效。

### ▲新場景:高對比度黑白(■)

場景模式(P.46)的可用選項中添加了一個 高對比度黑白 選項。選擇該項目可拍攝出帶噪點的黑白圖像(類似使用 高感光度膠卷拍攝或經過增感顯影處理的圖像),它比標準 黑白(P.66)所拍出的圖像具有更高的對比度。

### 下列攝影功能表選項在已選擇 高對比度黑白 時可用:

| 選項      | 初始値   | 頁碼 | 選項        | 初始値 | 頁碼 |  |  |
|---------|-------|----|-----------|-----|----|--|--|
| 對比度     | MAX   | —  | 測光        | 多畫面 | 65 |  |  |
| 漸量      | 關     | —  | 閃燈曝光補償    | 0.0 | 72 |  |  |
| 加一般攝影   | 關     | 49 | 手動閃燈量     | 1/2 | 73 |  |  |
| 周俊哲景,兄寸 | N3648 | 57 | 閃燈同步設定    | 第一閃 | 73 |  |  |
|         | (10M) | 57 | 間隔攝像      | _   | 75 |  |  |
| 對焦      | 多點對焦  | 59 | 加印日期攝像    | 關   | 76 |  |  |
| 快拍對焦距離  | 2.5 m | 64 | 曝光補償      | 0.0 | 77 |  |  |
| 完全按下快拍  | 開     | 64 | ISO 感光度   | 自動  | 84 |  |  |
| 預自動對焦   | 關     | 65 | 放大率(手動對焦) | 2:1 | —  |  |  |
| ♥注意     |       |    |           |     |    |  |  |

RAW 圖像質量(P.57)和減少噪音(P.74)不可用。

對比度:請從 MAX、-1 和 -2 中為使用 高對比度黑白 所 記錄的圖像選擇對比度。

漸暈:您可選擇弱、強或關。

### 5新場景:交叉處理(≥)

場景模式(P.46)的可用選項中添加了一個 交叉處理 選項。 選擇該項目可拍攝出色彩與實際被攝體明顯不同的圖像。 色彩可使用攝影功能表中的 色調 選項進行選擇。

### 下列攝影功能表選項在已選擇 交叉處理 時可用:

| 選項      | 初始値   | 頁碼 | 選項        | 初始値        | 頁碼 |  |
|---------|-------|----|-----------|------------|----|--|
| 色調      | 基本    | —  | 閃燈曝光補償    | 0.0        | 72 |  |
| 對比度     | 標準    | —  | 手動閃燈量     | 1/2        | 73 |  |
| 漸暈      | 關     | —  | 閃燈同步設定    | 第一閃        | 73 |  |
| 加一般攝影   | 關     | 49 | 間隔攝像      | —          | 75 |  |
| 周俛哲景,尺寸 | N3648 | 57 | 加印日期攝像    | 關          | 76 |  |
| 回隊員里·八丁 | (10M) | 57 | 曝光補償      | 0.0        | 77 |  |
| 對焦      | 多點對焦  | 59 | 白亚海       | 多功能        | 70 |  |
| 快拍對焦距離  | 2.5 m | 64 |           | AWB        | /9 |  |
| 完全按下快拍  | 開     | 64 | 白平衡補償     | A: 0; G: 0 | 82 |  |
| 預自動對焦   | 關     | 65 | ISO 感光度   | 自動         | 84 |  |
| 測光      | 多畫面   | 65 | 放大率(手動對焦) | 2:1        | _  |  |
|         |       |    |           |            |    |  |

#### !注意 🖤

RAW 圖像質量(P.57)和減少噪音(P.74)不可用。

色調:您可選擇基本、品紅色或黃色。

#### / 注意 🖤

根據曝光和為白平衡所選項目的不同,品紅色和黃色可能無法產 生預期效果。

對比度:請從 +2、+1 和 標準 中為使用 交叉處理 所記錄 的圖像選擇對比度。

漸暈:您可選擇弱、強或關。

### 2 選擇每次拍攝的包圍量。

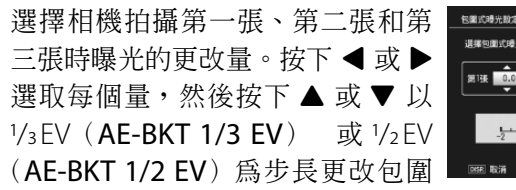

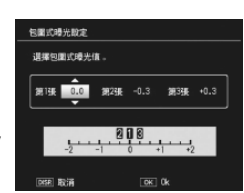

量;請注意,若為三次拍攝選擇相同的值,按下快門按 鈕時將僅拍攝一張圖像。

#### 3 恢復拍攝。

按下 MENU/OK 退回攝影功能表,然後按下 MENU/ OK 退回拍攝模式,或者按下 ◀後再按下 MENU/OK。 當前包圍選項以圖標形式出現在顯示屏中。

包圍式曝光功能表中還添加了一個 CONTRAST-BKT (對比 度包圍)項目。相機更改3張圖像中的對比度,一張以當 前對比度値拍攝,另外兩張在+4至-4範圍內"包圍"該值。

### 1 選擇對比度包圍。

選取攝影功能表(P.54)中的包圍式曝光並按下▶顯示 包圍選項。選取 CONTRAST-BKT 並按下▶顯示包圍量。

### 2 選擇包圍量。

選擇相機爲第二張和第三張圖像更 改對比度的量。按下 ◀ 或 ▶ 選取每 個量,然後按下 ▲ 或 ▼ 進行更改。

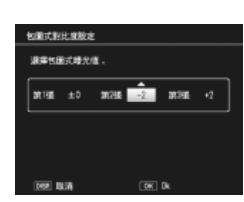

8 快拍對焦距離新選項: 1.5 m

快拍對焦距離功能表(P.64)中添加了一個 1.5 m 選項。 選擇該選項可將快拍對焦距離設為 1.5 m。

#### 9 減少噪音新選項:MAX

減少噪音功能表(P.74)中添加了一個 MAX 選項。拍攝過程中,關以外的選項以下列相應圖標顯示: NR▲(弱)、 NR▲(強)、NR▲(MAX)。

## 10 白平衡新選項: 白熾燈 1 和白熾燈 2

白平衡 功能表(P.79)中的 白熾燈 選 項被重命名為 白熾燈 2,並添加了一 個 白熾燈 1 選項。兩個選項均適用於 白熾燈光線;其中 白熾燈 2 產生偏"暖" 色效果。

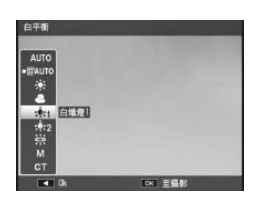

#### 11 新包圍選項

包圍式曝光功能表(P.70)中的 ON ±0.3 和 ON ±0.5 選 項分別被替換為 AE-BKT 1/3 EV 和 AE-BKT 1/2 EV,您可 以 1/3 EV 或 1/2 EV 為步長選擇包圍量。

#### 1 選擇曝光範圍。

選取攝影功能表(P.54)中的包圍式曝光並按下▶顯示 包圍選項。選取 AE-BKT 1/3EV 或 AE-BKT 1/2EV 並按下 ▶顯示包圍量。

#### 3 恢復拍攝。

按下 MENU/OK 退回攝影功能表,然後按下 MENU/ OK 退回拍攝模式,或者按下 ◀後再按下 MENU/OK。 當前包圍選項以圖標形式出現在顯示屏中。

#### 要點 ……

若將攝影功能表(P.54)中的圖像設定(P.66)選爲黑白、黑白(TE)、 設定1或設定2,可用包圍量將根據對比度中所選項的不同而異。

#### ▶ 注意 """

包圍在場景模式(P.46)下不可用。

### 12 新功能:快門速度自動偏移

攝影功能表(P.54)中添加了一個快門 速度自動偏移選項。當選擇了開時, 若快門優先模式(模式S;請參閱第 43頁)中在用戶所選速度下無法獲得 最佳曝光,相機將自動調整快門速度。

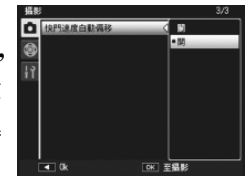

#### • 要點 ......

該選項僅可用於模式 S,在其它模式下不顯示。

### 13 新功能:修剪

播放功能表(P.91)中添加了一個 修 剪 選項。播放時使用該選項可創建當 前圖像裁切後的副本。

選擇播放功能表中的 修剪 將顯示如右 圖所示的選項。按下 ♀ 或 ■ 可調整 裁切尺寸,按下▲、▼、◀或▶則可 定位裁切區域。按下 MENU/OK 可將 裁切區域複製到一個單獨檔案(若想 不創建裁切後的副本而直接退出,請 按下 DISP.)。

#### ▶ 注意 📖

- 您僅可修剪使用本相機拍攝的靜止圖像。
- 您無法修剪動畫或 RAW 圖像。
- 您可以對圖像進行重複修剪,但是圖像每次再壓縮後,其質量都 會有所下降。

#### ● 要點 〟

- ·按下 Fn2 按鈕可顯示說明資訊;再次按下該按鈕則可返回裁切 顯示。
- 向裡按 ADJ. 桿可在高寬比 4:3 和 1:1 中進行選擇(3:2 不可 用)。
- 裁切後的副本保存為標準質量圖像。
- •可用裁切尺寸因原始圖像尺寸的不同而異。

#### 14 新 ADJ. 桿設定選項: ADJ. 桿設定 5

相機設定功能表(P.112)的按鍵自定 設定標籤中添加了一個新的 ADJ. 桿設 定5選項,因此可指定給 ADJ. 桿的選 項數目變為5 (P.119)。初始設定為測 光。

### **15** 對 "ADJ. 桿設定"的更改

使用按鍵自定設定標籤(P.112)中的 ADJ. 桿設定 項目 (P.119) 指定給 ADJ. 桿的選項現可從場景模式中瀏覽。下 表列出了各種模式下的可用設定;"NA"(不適用)表示在 該模式下可被選擇但無效的設定,星號則表示始終指定給 ADJ. 桿且無法更改的設定。

|        |                    |    | 場景模式 |    |    |    |    |    |    |
|--------|--------------------|----|------|----|----|----|----|----|----|
| 選項     | <b>D</b> , P, S, A | M  | DR   | BW | X  |    |    | ÷  | 頁碼 |
| 駒      | ~                  | ~  | ~    | ~  | ~  | ~  | NA | NA | —  |
| 曝光補償   | ~                  | NA | ~    | ~  | ~  | ~  | NA | NA | 77 |
| 白平衡    | ~                  | ~  | ~    | NA | ~  | ~  | NA | ✓* | 79 |
| WB 補償  | ~                  | ~  | ~    | NA | ~  | NA | NA | ✓* | 82 |
| ISO    | ~                  | ~  | ~    | ~  | ~  | ~  | NA | NA | 84 |
| 畫質     | ~                  | ~  | ~    | ~  | ~  | ~  | NA | ✓* | 57 |
| 對焦     | ~                  | ~  | ~    | ~  | ~  | ~  | NA | ✓* | 59 |
| 圖像     | ~                  | ~  | ~    | NA | NA | ~  | NA | NA | 66 |
| 測光     | ~                  | ~  | ~    | ~  | ~  | ~  | NA | NA | 65 |
| <br>連拍 | ~                  | ~  | NA   | NA | NA | NA | NA | NA | 68 |
| 包圍式曝光  | ~                  | ~  | NA   | NA | NA | NA | NA | NA | 70 |
| 閃燈補償   | ~                  | ~  | NA   | ~  | ~  | ~  | NA | NA | 72 |
| 閃燈量    | ~                  | ~  | NA   | ~  | ~  | NA | NA | NA | 73 |
| 文字濃度   | —                  | -  | -    | -  | -  | -  | ✓* | —  | 56 |

・裁切後副本的尺寸因原始圖像尺寸和裁切尺寸的不同而異(您選 ! 17 ADJ. 直接 ISO 控制 擇 修剪 時顯示的裁切為第二大裁切;若要選擇最大的裁切,請 按下 ■):

| 原始圖像尺寸        | 修剪等級  | 修剪後的圖像             | 修剪等級                                                                        | 修剪後的圖像             |
|---------------|-------|--------------------|-----------------------------------------------------------------------------|--------------------|
|               | (4:3) | 尺寸                 | (1:1)                                                                       | 尺寸                 |
|               | 1     | 3264 × 2448        | 1–3                                                                         | $2304 \times 2304$ |
| F3648(10M)    | 2, 3  | $2592 \times 1944$ | 4–6                                                                         | 1536 × 1536        |
| N3648(10M)    | 4-6   | 2048 × 1536        | 7–9                                                                         | 960 × 960          |
|               | 7–9   | $1280 \times 960$  | 10-13                                                                       | 480× 480           |
|               | 10-13 | 640 × 480          | $\geq \leq$                                                                 | $\geq$             |
|               | 1, 2  | $2592 \times 1944$ | 1, 2                                                                        | 2304 × 2304        |
| F3:2(9M)      | 3–5   | 2048 × 1536        | 3–5                                                                         | 1536 × 1536        |
| N3:2(9M)      | 6–8   | 1280 × 960         | 6–9                                                                         | 960 × 960          |
|               | 9–12  | 640× 480           | 10-13                                                                       | 480× 480           |
|               | 1, 2  | $2592 \times 1944$ | 1–3                                                                         | 2304 × 2304        |
| F1:1(7M)      | 3–5   | 2048 × 1536        | 4–6                                                                         | 1536 × 1536        |
| N1:1(7M)      | 6–8   | $1280 \times 960$  | 7–9                                                                         | 960 × 960          |
|               | 9–12  | 640× 480           | 10-13                                                                       | $480 \times 480$   |
|               | 1     | 3264 × 2448        | 1, 2                                                                        | 2304 × 2304        |
|               | 2     | $2592 \times 1944$ | 3-5                                                                         | 1536 × 1536        |
| N3264 (8M)    | 3–5   | 2048 × 1536        | 6–9                                                                         | 960 × 960          |
|               | 6–9   | 1280× 960          | 10-13                                                                       | 480× 480           |
|               | 10-13 | 640 × 480          | $>\!\!\!\!\!\!\!\!\!\!\!\!\!\!\!\!\!\!\!\!\!\!\!\!\!\!\!\!\!\!\!\!\!\!\!\!$ |                    |
|               | 1     | 2592 × 1944        | 1–3                                                                         | 1536 × 1536        |
| N12502 (5M)   | 2, 3  | 2048 × 1536        | 4–7                                                                         | 960 × 960          |
| 112392 (3111) | 4–7   | 1280× 960          | 8-11                                                                        | 480× 480           |
|               | 8–12  | 640 × 480          | $>\!\!\!\!\!\!\!\!\!\!\!\!\!\!\!\!\!\!\!\!\!\!\!\!\!\!\!\!\!\!\!\!\!\!\!\!$ |                    |
|               | 1, 2  | 2048 × 1536        | 1, 2                                                                        | 1536 × 1536        |
| N2048 (5M)    | 3–6   | 1280× 960          | 3–6                                                                         | 960 × 960          |
|               | 7–10  | 640 × 480          | 7–10                                                                        | $480 \times 480$   |
| N1290(1M)     | 1-3   | 1280× 960          | 1–3                                                                         | 960 × 960          |
| 11200(111)    | 4-8   | 640 × 480          | 4–8                                                                         | $480 \times 480$   |
| N640 (VGA)    | 1-4   | 640 × 480          | 1-4                                                                         | 480× 480           |

相機設定功能表(P.112)中添加了一 個 ADJ. 直接 ISO 控制 選項。若選擇 了 開,當相機處於拍攝模式時,通過 向左或向右按 ADJ. 桿即可調整 ISO 感 光度(P.84)。初始設定為 關。

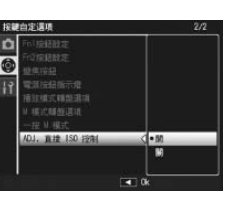

#### ▶ 注意 "……

在程序偏移和光圈優先模式下,按下一半快門按鈕的同時使用 ADJ. 桿可調整感光度(在程序偏移模式下,只要顯示屛上顯示快 門速度和光圈,即使快門按鈕被釋放,您也仍可調整感光度)。請 注意,一旦使用此方式調整感光度,自動和自動高感度將無法重 新選擇。

### 18 新功能:刪除"個人設定"

相機設定功能表按鍵自定設定標籤(P.112)中添加了一個 刪除個人設定 選項。使用該選項可刪除設定盒的內容 (P.115) 或重設模式轉盤上 MY1、MY2 或 MY3 位置的設 定(P.53)。

### 19 新功能:攝像設定初始化

相機設定功能表按鍵自定設定標籤(P.112)中添加了一個 攝像設定初始化 選項。使用該選項可將按鍵自定設定恢復 爲初始值。

🔵 要點 📖

使用 保存個人設定 所保存的設定將不會重設。

## 16 新 Fn 按鈕選項

TR 10 ( / D +

智能跟蹤 AF 現可指定給 Fn 按鈕,從而您可在智能跟蹤 AF 和多點或單點對焦之間進行切換(僅限 **□**、P、S、A、M 

|           |            |   | 場景模式 |    |   |   |   |   |           |
|-----------|------------|---|------|----|---|---|---|---|-----------|
| 選項        | 🗅, P, S, A | М | DR   | BW | X | 2 | B | ë | 頁碼        |
| AF/MF     | ~          | ~ | ~    | ~  | ~ | ~ | — | ~ | 121       |
| AF/Snap   | ~          | ~ | ~    | ~  | ~ | ~ | — | ~ | 121       |
| AF/ 被攝體跟蹤 | ~          | ~ | —    | —  | ~ | — | — | — | —         |
| AE 鎖定     | <b>v</b>   | — | ~    | ~  | ~ | ~ | ~ | — | 121       |
| JPEG>RAW  | ~          | ~ | —    | —  | — | — | — | — | 121       |
| 彩色>黑白     | ~          | ~ | ~    | —  | — | ~ | — | — | 121       |
| 彩色 >TE    | ~          | ~ | ~    | —  | — | ~ | — | — | 121       |
| 曝光補償      | ~          | _ | ~    | ~  | ~ | ~ | — | — | 77        |
| 白平衡       | ~          | ~ | ~    | —  | ~ | ~ | — | ~ | 79        |
| WB 補償     | ~          | ~ | ~    | —  | ~ | - | - | ~ | 82        |
| ISO       | ~          | ~ | ~    | ~  | ~ | ~ | — | — | 84        |
| 畫質        | ~          | ~ | ~    | ~  | ~ | ~ | ~ | ~ | 57,<br>89 |
| 對焦        | ~          | ~ | ~    | ~  | ~ | ~ | — | ~ | 59        |
| 圖像設定      | ~          | ~ | ~    | —  | — | ~ | — | — | 66        |
| 測光        | ~          | ~ | ~    | ~  | ~ | ~ | — | — | 65        |
| 連拍        | ~          | ~ | —    | —  | — | — | — | — | 68        |
| 包圍式曝光     | ~          | ~ | —    | —  | — | — | _ | _ | 70        |
| 特寫對象      | ~          | ~ | ~    | ~  | ~ | ~ | ~ | ~ | 63        |
| 閃燈補償      | ~          | ~ | —    | ~  | ~ | ~ | — | — | 72        |
| 閃燈量       | ~          | ~ | —    | ~  | ~ | — | — | — | 73        |
| 自拍        | ~          | V | ~    | ~  | ~ | ~ | ~ | — | 26        |

### 22 GF-1 閃光燈組件

目前,本相機支援理光閃光燈介面,並且提供用於另售 GF-1 閃光燈組件的 TTL 自動閃光燈控制。有關詳細資訊 請參閱 GF-1 說明書或 GR DIGITAL III 使用說明書(相機篇) 第167頁的 "GF-1 閃光燈組件"。

若要選擇一個閃光燈模式,請按下 4 (手動 閃光燈模式不可用)。手動閃光燈模式必須使 用 GF-1 上的控制進行選擇,但是閃燈量可使 用相機攝影功能表(P.54)中的 手動閃燈量 選項(P.73)選擇。

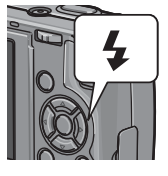

### 23 GL-1 金屬鏡頭蓋

相機現支援另售的 GL-1 金屬鏡頭蓋。GL-1 不僅可以保護鏡 頭,還可避免相機在安裝了鏡頭蓋時開啓(但是請注意, 鏡頭蓋不可與皮套一起使用)。有關詳細資訊,請參閱 GL-1 的說明書。

### 24 用語更改

所有"特寫"均更改為"微距"。

### 25 其他更改

另售的閃光燈組件在間隔攝像(P.75)期間不會閃光。此時 請使用內置閃光燈。

### 20 對 "ISO 自動提高設定"的更改 設定功能表(P.112)中的 ISO 自動提

高設定選項(P.125)現包含下列選項

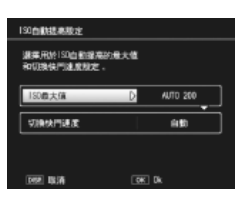

| 選項         | 說明                                                                                    |
|------------|---------------------------------------------------------------------------------------|
| ISO 最大値    | 選擇用於自動高感度 ISO 的最大值:200(AUTO 200)、<br>400(AUTO 400)、800(AUTO 800)或 1600(AUTO<br>1600)。 |
| 切換快門速度     | 從自動或 1/2 秒至 1/250 秒之間的值選擇快門速度,低於該快<br>門速度時相機會提高感光度。                                   |
| ! 注意 """"" |                                                                                       |

手動調整快門速度時將被忽略切換快門速度中的所選値。

### 21 新功能: 單點手動白平衡

設定功能表標籤(P.112)中現已添加一個用於測量手動白 平衡的區域 選項,從而您可為手動白平衡選擇測量區域 (P80) •

| 選項                 | 說明                                               |                        |
|--------------------|--------------------------------------------------|------------------------|
| 整個畫面               | 相機測量整個畫面的白平衡。                                    |                        |
| 點測光                | 相機測量畫面中央小區域的白平衡。                                 |                        |
| 若選擇<br>選擇為<br>個對象。 | 了點測光,當白平衡(P.80)<br>手動設定時畫面中央將顯示一<br>對一張空白紙或其他白色物 | 41.00<br>•20.000       |
| 體構圖,               | 使其填滿該對象並按 DISP. 按                                | 作<br>                  |
| 鈕即可測               | 量白平衡。                                            | CT<br>●● 561011日 0×10x |

Memo